ONU Management Configuration

# Table of Contents

| Chapter 1 Local ONU Management Settings 1                                                  | l |
|--------------------------------------------------------------------------------------------|---|
| 1.1 Authenticating and Registering ONU1                                                    | l |
| 1.2 Enabling Global Downlink Encryption Function                                           | l |
| 1.3 Configuring the System Global GEM Port                                                 | 2 |
| 1.4 Configuring the Secret Key in the Global Mode                                          | 2 |
| 1.5 Deactivating the Designated ONU                                                        | 2 |
| 1.6 Activating the Designated ONU                                                          | 3 |
| 1.7 Disabling the Designated ONU                                                           | 3 |
| 1.8 Enabling the Designated ONU                                                            | 3 |
| 1.9 Restarting the Designated ONU                                                          | 1 |
| 1.10 Updating the ONU Software Version                                                     | 1 |
| 1.11 Creating ONU Configuration Template5                                                  | 5 |
| 1.12 Binding ONU Configuration Template                                                    | 5 |
| 1.13 Enabling ONU Port                                                                     | 5 |
| 1.14 Configuring GEM Port of the ONU Virtual Port                                          | 7 |
| 1.15 Configuring the Downlink Flow Rate Limit of the ONU Virtual Port                      | 7 |
| 1.16 Configuring ONU Performance Statistics Function                                       | 3 |
| 1.17 Configuring ONU Uplink FEC Function                                                   | 3 |
| 1.18 Configuring PON Port Downlink FEC Function                                            | ) |
| 1.19 Displaying the Basic ONU Information                                                  | ) |
| 1.20 Displaying the Optical Power Information of ONU                                       | ) |
| 1.21 Displaying the Packet Statistics on the ONU Port10                                    | ) |
| 1.22 Displaying ONU Configuration Template Information                                     | ) |
| 1.23 Displaying ONU Software Version Information11                                         | 1 |
| 1.24 Displaying ONU State Information11                                                    | l |
| 1.25 Displaying Statistics Information of the ONU State11                                  | l |
| 1.26 Displaying the ONU Software Upgrade State Information                                 | 2 |
| Chapter 2 Configuring ONU T-Cont Configuration Template1                                   | l |
| 2.1 Configuring T-Cont Type and Bandwidth1                                                 | l |
| Chapter 3 Configuring ONU Rate-Limit Configuration Template1                               | l |
| 3.1 Configuring ONU Rate Limit Guaranteed Bandwidth1                                       | l |
| Chapter 4 Configuring ONU Virtual Port Configuration Template1                             | l |
| 4.1 Configuring ONU Virtual Port Downlink Encryption Function                              | l |
| 4.2 Configuring the Upstream Queue of the ONU Virtual Port1                                | l |
| 4.3 Configuring the ONU Virtual Port Uplink Rate Limit Policy                              | 2 |
| 4.4 Configuring the Downstream Queue of the ONU Virtual Port                               | 3 |
| Chapter 5 Configuring ONU T-Cont and virtual port binding relation configuration template1 | l |
| 5.1 Configuring ONU virtual port and its corresponding T-Cont                              | l |
| Chapter 6 Configuring ONU Flow Mapping Configuration Template                              | l |
| 6.1 Configuring ONU Flow Mapping Items                                                     | l |
| Chapter 7 Configuring ONU VLAN Configuration Template1                                     | l |

| 7.1 Configuring ONU VLAN Mode                                         | 1 |
|-----------------------------------------------------------------------|---|
| 7.2 Configuring the ONU Port Default VLAN                             | 5 |
| 7.3 Configuring Translation Items                                     | 5 |
| 7.4 Configuring the VLAN Allowed Range of the Trunk Mode              | 6 |
| 7.5 Configuring the Ethernet Type Determined VLAN ID for the Tag Mode | 6 |
| Chapter 8 Configuring ONU User Port Configuration Template            | 1 |
| 8.1 Configuring the ONU User Interface Rate                           | 1 |
| 8.2 Configuring the Duplex Mode of the ONU User Port                  | 1 |
| 8.3 Configuring the Maximum Frame Length of ONU User Port             | 2 |
| 8.4 Configuring ONU User Port Ethernet Line Sequence Type             | 2 |

# **Chapter 1 Local ONU Management Settings**

#### 1.1 Authenticating and Registering ONU

You can run **gpon onu-authen-method {sn|pass}** on OLT to enable the ONU detection mechanism at MPCP registration. After the ONU MAC detection mechanism is enabled, ONUs without static binding settings cannot be registered to OLT. If you want to add static binding entries, run **gpon bind-onu sn word [password word]**. One LLID port maps to only one ONU's MAC address.

By default, the ONU SN detection mechanism at MPCP registration is disabled; in this case all ONUs can be registered freely.

Note:

Once ONU passes through the authentication, or it is set not to base on the authentication and the registration is successful, the SN of ONU and the static binding entries of the ONU number will be automatically added; when this settings is saved and the system is restarted, this ONU will not be re-authenticated.

| Command                                        | Purpose                                            |
|------------------------------------------------|----------------------------------------------------|
| enable                                         | Enters the privileged configuration mode.          |
| config                                         | Enters the global configuration mode               |
| Interface gpon port                            | Enters the GPON port configuration mode.           |
| gpon bind-onu sn word [password word   onu-id] | Adds static binding entries.                       |
| exit                                           | Exits from the GPON interface configuration mode.  |
| gpon onu-authen-method {sn                     | Enables the checkup mechanism of the ONU SN during |
| pass}                                          | MPCP registration, run this command.               |
| exit                                           | Exits from the privileged configuration mode.      |

To control ONU registration and authentication, run the following command:

#### 1.2 Enabling Global Downlink Encryption Function

To enable global downlink encryption function, run the following command:

#### gpon encryption {enable | disable}

| Command                                      | Purpose                                       |
|----------------------------------------------|-----------------------------------------------|
| enable                                       | Enters the privileged configuration mode.     |
| config                                       | Enters the global configuration mode.         |
| <pre>gpon encryption{enable   disable}</pre> | Enables global downlink encryption function.  |
| exit                                         | Exits from the global configuration mode.     |
| exit                                         | Exits from the privileged configuration mode. |

#### 1.3 Configuring the System Global GEM Port

To configure the system global GEM Port, run the following command:

#### gpon broadcast-gem-port gem-port-id.

| Command                             | Purpose                                   |  |  |  |  |
|-------------------------------------|-------------------------------------------|--|--|--|--|
| enable                              | Enters the privileged configuration mode. |  |  |  |  |
| config                              | Enters the global configuration mode.     |  |  |  |  |
| gpon broadcast-gem-port gem-port-id | Configures the system global GEM Port     |  |  |  |  |
| exit                                | Exits from the global configuration mode. |  |  |  |  |
| exit                                | Exits from the privileged configuration   |  |  |  |  |
|                                     | mode.                                     |  |  |  |  |

#### 1.4 Configuring the Secret Key in the Global Mode

To set the system global security re-negotiation period, run the following command:

gpon key-exchange-interval ex-interval.

| Command                                | Purpose                                   |  |  |  |  |  |
|----------------------------------------|-------------------------------------------|--|--|--|--|--|
| enable                                 | Enters the privileged configuration mode. |  |  |  |  |  |
| config                                 | Enters the global configuration mode.     |  |  |  |  |  |
| gpon key-exchange-interval ex-interval | Sets the system global security key       |  |  |  |  |  |
|                                        | re-negotiation period.                    |  |  |  |  |  |
| exit                                   | Exits from the global configuration mode. |  |  |  |  |  |
| exit                                   | Exits from the privileged configuration   |  |  |  |  |  |
|                                        | mode.                                     |  |  |  |  |  |

#### 1.5 Deactivating the Designated ONU

To deactivate the designated ONU, run the following command:

#### gpon deactivate-onu interface slot/port:sequence.

| Command | Purpose |
|---------|---------|
|---------|---------|

| enable              | Enters the privileged configuration mode.     |  |  |  |
|---------------------|-----------------------------------------------|--|--|--|
| gpon deactivate-onu |                                               |  |  |  |
| interface           | Deactivates the designated ONU.               |  |  |  |
| slot/port:sequence  |                                               |  |  |  |
| exit                | Exits from the privileged configuration mode. |  |  |  |

Note: After ONU is deactivated, registration will be conducted automatically.

#### 1.6 Activating the Designated ONU

To deactivate the designated ONU, run the following command:

#### gpon activate-onu interface slot/port:sequence.

| Command                                                         | Purpose                                       |  |  |  |
|-----------------------------------------------------------------|-----------------------------------------------|--|--|--|
| enable                                                          | Enters the PRIVILEGED configuration mode.     |  |  |  |
| <b>gpon activate-onu interface</b><br><i>slot/port:sequence</i> | Activates the designated ONU.                 |  |  |  |
| exit                                                            | Exits from the privileged configuration mode. |  |  |  |

#### 1.7 Disabling the Designated ONU

To disable the designated ONU, run the following command:

#### gpon disable-onu interface slot/port:sequence.

| Command                                                        | Purpose                                       |  |  |  |
|----------------------------------------------------------------|-----------------------------------------------|--|--|--|
| enable                                                         | Enters the privileged configuration mode.     |  |  |  |
| <b>gpon disable-onu interface</b><br><i>slot/port:sequence</i> | Disables the designated ONU                   |  |  |  |
| exit                                                           | Exits from the privileged configuration mode. |  |  |  |

#### 1.8 Enabling the Designated ONU

To deactivate the designated ONU, run the following command:

#### gpon enable-onu interface slot/port:sequence.

| Command     |            |           | Purpose                                   |  |  |
|-------------|------------|-----------|-------------------------------------------|--|--|
| enable      |            |           | Enters the privileged configuration mode. |  |  |
| gpon        | enable-onu | interface | Enables the designated ONU                |  |  |
| slot/port:s | equence    |           | Enables the designated ONO.               |  |  |

| ovit | Exits | from | the | privileged | configuration |
|------|-------|------|-----|------------|---------------|
| exit | mode  |      |     |            |               |

#### 1.9 Restarting the Designated ONU

To disable the designated ONU, run the following command:

#### gpon reboot onu interface slot/port:sequence.

| Command                                         | Purpose                                       |
|-------------------------------------------------|-----------------------------------------------|
| enable                                          | Enters the privileged configuration mode.     |
| gpon reboot onu interface<br>slot/port:sequence | Restarts the designated ONU                   |
| exit                                            | Exits from the privileged configuration mode. |

The command takes effect only when ONU is in the activated state.

#### 1.10 Updating the ONU Software Version

BDCOM GP3600 Series supports to update the ONU version remotely from OLT. The ONU update software needs be downloaded to the flash memory of GP3600 main card. For the detailed download procedure, please see the chapter related to software update in Basic Configuration in the configuration volume. The detailed command is shown below:

gpon update-onu image\_name interface gpon {slot/port[:sequence] | slot/port
sequence\_value}

The command takes effect through OMCI.

Steps for updating ONU version are shown below:

| Command                                                                                                    | Purpose                                                                                                    |
|----------------------------------------------------------------------------------------------------|----------------------------------------------------------------------------------------------------|
| enable                                                                                                    | Enters the privileged configuration mode.                                                                                                    |
| gpon     update-onu       image_name     interface     gpon       {slot/port[:sequence]             slot/port     sequence_value} | Updates the ONU version. If the port parameter of<br>the command is GPON port, all ONU softwares<br>under the port can be updated synchronously; if the<br>port parameter of the command is ONU port, the<br>single ONU software can be updated; if the port<br>parameter is the ONU range, all ONU softwares |
|                                                                                                    | within the ONU range can be updated.                                                                                                    |
| gpon activate-imge                                                                                                    | activate the ONU software version                                                                                                    |

| interface gpon                       |                                                   |
|--------------------------------------|---------------------------------------------------|
| slot/port[:sequence]                 |                                                   |
| gpon commit-imge interface           | Confirms the upgrade of this version after ONU is |
| <pre>gpon slot/port[:sequence]</pre> | restarted and registered again.                   |
| exit                                 | Exits from the privileged configuration mode.     |

Note:

- Unless the to-be-updated software matches the corresponding ONU type can this software not be updated.
- During the update process of ONU software, do not cut off the power of ONU. After the completion of ONU update, OLT will notify users of the successful ONU update by the way of log, and ONU will use the updated version for rebooting.
- After the ONU version is updated and restarted, you need to run gpon commit-image interface on OLT to confirm the ONU version.

#### 1.11 Creating ONU Configuration Template

To create ONU modification configuration template, run the following command:]

#### gpon profile { onu-tcont | onu-virtual-port | onu-tcont-virtual-port-bind | onu-flow-mapping |

#### onu-uni | onu-vlan | onu-rate-limit} name

Steps for creating and entering template modification mode are shown below:

| Command                                                                                                    | Purpose                                                                                                    |
|----------------------------------------------------------------------------------------------------|----------------------------------------------------------------------------------------------------|
| enable                                                                                                    | Enters the privileged configuration mode.                                                                                                    |
| config                                                                                                    | Enters the global configuration mode.                                                                                                    |
| gponprofile{onu-tcont onu-virtual-port onu-tcont-virtual-port t-bind onu-flow-mapping onu-uni onu-vlan onu-rate-limit}name | Creates and enters the modification mode of corresponding<br>ONU configuration template.<br>ONU-tcont: ONU T-Cont Configuration Template<br>onu-virtual-port: The virtual port configuration template is<br>applied to ONU and takes effect on GEM Port.<br>onu-tcont-virtual-port-bind: ONU T-Cont and virtual port<br>binding relation configuration template<br>onu-flow-mapping: ONU flow mapping configuration template<br>onu-uni: ONU user interface configuration template |

|      | onu-vlan: ONU VLAN configuration template             |
|------|-------------------------------------------------------|
|      | onu-rate-limit: ONU rate-limit configuration template |
| exit | Exits from the global configuration mode.             |
| exit | Exits from the privileged configuration mode.         |

Note: When the configuration template is used by ONU, it cannot be deleted.

#### 1.12 Binding ONU Configuration Template

To bind the configuration template on ONU, run the following command:

gpon onu {tcont-virtual-port-bind-profile | flow-mapping-profile | uni port uni-profile | uni

port vlan-profile } name.

Steps for binding ONU configuration template:

| Command                            | Purpose                                                   |
|------------------------------------|-----------------------------------------------------------|
| configure                          | Enters the global configuration mode.                     |
| interface gpon 0/1:1               | Enters ONU interface mode                                 |
| gpon onu                           | Binding ONU configuration template                        |
| {tcont-virtual-port-bi             | tcont-virtual-port-bind-profile: binding ONU T-Count and  |
| nd-profile                         | virtual port binding relation configuration template.     |
| flow-mapping-profile               | flow-mapping-profile: binding ONU flow mapping            |
| uni port uni-profile               | configuration template                                    |
| <pre>uni port vlan-profile }</pre> | uni-profile: binding ONU user port configuration template |
| name                               | vlan-profile: binding ONU VLAN configuration template     |
| exit                               | Exits from ONU interface mode                             |
| exit                               | Exits from the global configuration mode.                 |
| write all                          | Saves the Settings                                        |

Note: When the configuration template is used by ONU, it cannot be deleted.

#### 1.13 Enabling ONU Port

To enable/disable the configuration port on ONU, run the following command:

gpon onu {uni uni port {shutdown | noshutdown} | virtual-port port {shutdown | no-shutdown}}.

Steps for enabling and disabling the port on ONU are shown below:

| Command   | Purpose                               |
|-----------|---------------------------------------|
| configure | Enters the global configuration mode. |

| interface gpon 0/1:1                                                         | Enters ONU interface mode                 |
|------------------------------------------------------------------------------|-------------------------------------------|
| gpononu{uniport{shutdown noshutdown} virtual-portport{shutdown no-shutdown}} | Enables/disables the port on ONU          |
| exit                                                                         | Exits from ONU interface mode             |
| exit                                                                         | Exits from the global configuration mode. |
| write all                                                                    | Saves the Settings                        |

#### 1.14 Configuring GEM Port of the ONU Virtual Port

To compulsorily designate GEM Port on the virtual port of ONU, run the following command:

#### gpon onu virtual-port port gem-port gem-port-id.

Steps for configuring the GEM Port corresponding to ONU virtual port:

| Command               | Purpose                                                   |
|-----------------------|-----------------------------------------------------------|
| configure             | Enters the global configuration mode.                     |
| interface gpon 0/1:1  | Enters ONU interface mode                                 |
| gpon onu virtual-port | Configures GEM Port corresponding to the ONU virtual port |
| port gem-port         | virtual-port: the designated virtual port number          |
| gem-port-id           | gem-port: the designated GEM Port number                  |
| exit                  | Exits from ONU interface mode                             |
| exit                  | Exits from the global configuration mode.                 |
| write all             | Saves the Settings                                        |

Note: The command can be used to correctly generate a virtual port-GEM Port. Later the

command may be deleted, and GEM port will be generated automatically.

#### 1.15 Configuring the Downlink Flow Rate Limit of the ONU Virtual Port

To compulsorily designate GEM Port on the virtual port of ONU, run the following command:

#### gpon onu virtual-port port downstream rate-limit value.

Steps for configuring the downlink flow rate limit of the ONU virtual port:

| Command              | Purpose                               |
|----------------------|---------------------------------------|
| configure            | Enters the global configuration mode. |
| interface gpon 0/1:1 | Enters ONU interface mode             |

| gpon onu virtual-port | Steps for configuring the downlink flow rate limit of the ONU |
|-----------------------|---------------------------------------------------------------|
| port downstream       | virtual port: designated virtual port number                  |
| rate-limit value      | rate-limit: designated downlink rate limit                    |
| exit                  | Exits from ONU interface mode                                 |
| exit                  | Exits from the global configuration mode.                     |
| write all             | Saves the Settings                                            |

#### 1.16 Configuring ONU Performance Statistics Function

To enable or disable ONU performance statistics, run the following command: gpon onu pm

#### {enable | disable}.

Steps for enabling or disabling ONU are shown below:

| Command                           | Purpose                                        |
|-----------------------------------|------------------------------------------------|
| configure                         | Enters the global configuration mode.          |
| interface gpon 0/1:1              | Enters ONU interface mode                      |
| gpon onu pm<br>{enable   disable} | Enables or disables ONU performance statistics |
| exit                              | Exits from ONU interface mode                  |
| exit                              | Exits from the global configuration mode.      |
| write all                         | Saves the Settings                             |

#### 1.17 Configuring ONU Uplink FEC Function

To enable or disable ONU uplink FEC function, run the following command:

#### [no] gpon onu fec-tx.

Steps for enabling or disabling ONU uplink FEC function are shown below:

| Command              | Purpose                                              |
|----------------------|------------------------------------------------------|
| configure            | Enters the global configuration mode.                |
| interface gpon 0/1:1 | Enters ONU interface mode                            |
| [no] gpon onu fec-tx | Configures enabling or disabling uplink FEC function |
| exit                 | Exits from ONU interface mode                        |
| exit                 | Exits from the global configuration mode.            |
| write all            | Saves the Settings                                   |

Note: The command is used for OLT to inform ONU enabling uplink FEC forwarding. Some ONU

may not support FEC function and may not involve FEC in its packets. GPON port will always correct errors in FEC information of the uplink packets. It handles packets with FEC information regularly. FEC enabling will not be considered as failure.

#### 1.18 Configuring PON Port Downlink FEC Function

To enable or disable PON port downlink FEC function, run the following command:

#### [no] gpon fec-tx.

Steps for enabling or disabling PON port downlink FEC function are shown below:

| Command              | Purpose                                                |  |  |  |
|----------------------|--------------------------------------------------------|--|--|--|
| configure            | Enters the global configuration mode.                  |  |  |  |
| interface gpon 0/1:1 | Enters ONU interface mode                              |  |  |  |
| [no] gpon fec-tx     | Configures enabling or disabling PON port downlink FEC |  |  |  |
|                      | function                                               |  |  |  |
| exit                 | Exits from ONU interface mode                          |  |  |  |
| exit                 | Exits from the global configuration mode.              |  |  |  |
| write all            | Saves the Settings                                     |  |  |  |

Note: The command is used for OLT to inform ONU enabling uplink FEC forwarding. Some ONU may not support FEC function and may not involve FEC in its packets. GPON port will always correct errors in FEC information of the uplink packets. It handles packets with FEC information regularly. FEC enabling will not be considered as failure.

#### 1.19 Displaying the Basic ONU Information

BDCOM GP3600 Series supports the remote display of ONU's basic information on OLT. The detailed command is shown below:

#### show gpon interface gpon slot/port:sequence onu basic-info

Steps for displaying the ONU basic information:

| Command                  | Purpose                             |
|--------------------------|-------------------------------------|
| show gpon interface gpon |                                     |
| slot/port:sequence onu   | Displays the ONU basic information. |
| basic-info               |                                     |

Note: The ONU basic information cannot be displayed until ONU is registered.

#### 1.20 Displaying the Optical Power Information of ONU

Run the following command to display the optical power information of ONU.

#### show gpon interface gpon slot/port:sequence onu optical-transceiver-diagnosis

Steps for displaying the optical power information of ONU:

| Command                       |      |                                               | Purpose |  |
|-------------------------------|------|-----------------------------------------------|---------|--|
| show                          | gpon | interface                                     | gpon    |  |
| slot/port:sequence onu        |      | Displays the optical power information of ONU |         |  |
| optical-transceiver-diagnosis |      |                                               |         |  |

#### 1.21 Displaying the Packet Statistics on the ONU Port

The administrator needs to know the packet statistics on the ONU port to further know the running state of the current ONU. The display of packet statistics supports the function. The packet statistics includes the total number of receiving and forwarding packets, the multicast number, the broadcast number, pause frame and error frame. If the packet statistics of the ONU interface is displayed, run the following command:

show gpon interface gpon slot/port:sequence onu {port port-num | virtual-port port-num } {
current-statistics | history-statistics }

Only BDCOM ONU supports the function.

| •                                            | _                                            |  |  |  |
|----------------------------------------------|----------------------------------------------|--|--|--|
| Command                                      | Purpose                                      |  |  |  |
|                                              |                                              |  |  |  |
| show apon interface apon slot/port:sequence  | Displays packet statistics on the ONI I port |  |  |  |
| Show gpon mendee gpon despondequence         |                                              |  |  |  |
| onu (nort num / virtual nort num )           | slot/port:soguance Maans the ONUL port       |  |  |  |
| onu (port port-num / virtual-port port-num ) | siouport.sequence means the ONO port         |  |  |  |
| ( aureant atationical biotamy statistics )   | number corresponde to the ONU                |  |  |  |
| { current-statistics   history-statistics }  | number corresponds to the ONU                |  |  |  |
|                                              |                                              |  |  |  |
|                                              | port-num means ONU user port number or       |  |  |  |
|                                              |                                              |  |  |  |
|                                              | virtual port number                          |  |  |  |
|                                              |                                              |  |  |  |

#### 1.22 Displaying ONU Configuration Template Information

Run the following command to display the template information of ONU.

#### show

gpon

{onu-flow-mapping-profile|onu-rate-limit-profile|onu-tcont-profile|onu-tcont-virtual\_port-bin

#### d-profile|onu-uni-profile|onu-virtual-port-profile|onu-vlan-cfg-profile} [profile-name]

Steps for displaying the template information of ONU:

| Command                                     | Purpose                                         |  |  |
|---------------------------------------------|-------------------------------------------------|--|--|
| show gpon                                   | Displays ONU configuration template information |  |  |
| {onu-flow-mapping-profile onu-rate-limit-   | onu-flow-mapping-profile means the designated   |  |  |
| profile onu-tcont-profile onu-tcont-virtual | template type                                   |  |  |
| _port-bind-profile onu-uni-profile onu-virt | profile-name means the designated configuration |  |  |
| ual-port-profile onu-vlan-cfg-profile}      | template name                                   |  |  |
| [profile-name]                              |                                                 |  |  |

#### 1.23 Displaying ONU Software Version Information

Run the following command to display the ONU software version information.

#### show gpon onu-image-information [interface gpon slot/port:sequence]

Steps for displaying the ONU software basic information:

| Command                             | Purpose                       |
|-------------------------------------|-------------------------------|
| show gpon onu-image-information     | Displays ONU software version |
| [interface gpon slot/port:sequence] | information                   |

#### 1.24 Displaying ONU State Information

Run the following command to display the ONU state information:

#### show gpon onu-information [interface gpon slot/port:sequence]

Steps for displaying the ONU state information:

|                           | Command                             |                 |                                | Purpose |  |
|---------------------------|-------------------------------------|-----------------|--------------------------------|---------|--|
| show gpon onu-information |                                     | onu-information | Displays ONU state information |         |  |
|                           | [interface gpon slot/port:sequence] |                 | ot/port:sequence]              |         |  |

#### 1.25 Displaying Statistics Information of the ONU State

Run the following command to display the ONU state statistics information:

#### show gpon onu-status-count

Steps for displaying the ONU state statistics information:

| Command                    | Purpose                                |  |  |
|----------------------------|----------------------------------------|--|--|
| show gpon onu-status-count | Displays statistics information of the |  |  |
|                            | ONU state                              |  |  |

#### 1.26 Displaying the ONU Software Upgrade State Information

Run the following command to display the ONU software upgrade state information.

#### show gpon onu-update-status [interface gpon slot/port:sequence]

Steps for displaying the ONU state information are shown below:

| Command                             | Purpose                           |  |  |
|-------------------------------------|-----------------------------------|--|--|
| show gpon onu-update-status         | Displays the ONU software upgrade |  |  |
| [interface gpon slot/port:sequence] | state information                 |  |  |

# Chapter 2 Configuring ONU T-Cont Configuration Template

#### 2.1 Configuring T-Cont Type and Bandwidth

User pre-configuration template. Enter the template configuration mode and use and manage the pre-configuration based on the need. Run the following command to configure T-Cont type and bandwidth.

gpon-profile tcont-type type-value [pir pir-value] [cir cir-value] [fir fir-value]

Steps for configuring T-Cont type and bandwidth are shown below:

| Command                              | Purpose                                                              |
|--------------------------------------|----------------------------------------------------------------------|
| enable                               | Enters the privileged configuration mode.                            |
| config                               | Enters the global configuration mode.                                |
| gpon profile onu-tcont<br>tcont-name | Enters T-Cont template configuration mode                            |
|                                      | Configures T-Cont type and bandwidth.                                |
| anon-profile tcont-type              | type-value: T-Cont reference classification serial number defined by |
|                                      | ITU. The value ranges from 1 to 5.                                   |
|                                      | pir: designate the peak value bandwidth                              |
|                                      | cir: designate the guaranteed bandwidth                              |
|                                      | fir: designate the fixed bandwidth                                   |
| exit                                 | Exits from the template configuration mode                           |
| exit                                 | Exits from the global configuration mode.                            |
| exit                                 | Exits from the PRIVILEGED configuration mode.                        |

Note: ITU pre-defines 5 common T-Cont service module classifications. The definition is shown below:

|            | Type 1  | Type 2  | Туре 3    | Type 4 | Type 5       |
|------------|---------|---------|-----------|--------|--------------|
| Fixed      | FIR     |         |           |        | FIR          |
| bandwidth  |         |         |           |        |              |
| Guaranteed |         | CIR     | CIR       |        | CIR          |
| Bandwidth  |         |         | OIIX      |        |              |
| Maximum    | PIR=FIR | PIR=CIR | PIR > CIR | PIR    | PIR >= CIR + |

| bandwidth |  | FIR |
|-----------|--|-----|
|           |  |     |

The value of the unfilled part is 0.

Therefore the valid command option combination is

gpon-profile tcont-type 1 fir fir-value

gpon-profile tcont-type 2 cir cir-value

gpon-profile tcont-type 3 pir pir-value cir cir-value

gpon-profile tcont-type 4 pir pir-value

gpon-profile tcont-type 5 pir pir-value cir cir-value fir fir-value

# **Chapter 3 Configuring ONU Rate-Limit Configuration Template**

#### 3.1 Configuring ONU Rate Limit Guaranteed Bandwidth

Run the following command to configure ONU rate limit guaranteed bandwidth

#### gpon-profile pir pir-value cir value

Steps for configuring ONU rate limit guaranteed bandwidth:

| Command             | Purpose                                       |
|---------------------|-----------------------------------------------|
| enable              | Enters the privileged configuration mode.     |
| config              | Enters the global configuration mode.         |
| gpon profile        |                                               |
| onu-rate-limit      | Enters rate-limit template configuration mode |
| onu-rate-limit-name |                                               |
| apon-profile pir    | Configures rate limit guaranteed bandwidth    |
|                     | pir: designate the peak value bandwidth       |
|                     | cir: designate the guaranteed bandwidth       |
| exit                | Exits from the template configuration mode    |
| exit                | Exits from the global configuration mode.     |
| exit                | Exits from the privileged configuration mode. |

# Chapter 4 Configuring ONU Virtual Port Configuration Template

#### 4.1 Configuring ONU Virtual Port Downlink Encryption Function

Run the following command to configure ONU virtual port downlink encryption:

#### gpon-profile encryption {enable | disable}

Steps for configuring the ONU virtual port downlink encryption

| Command               | Purpose                                                   |  |
|-----------------------|-----------------------------------------------------------|--|
| enable                | Enters the privileged configuration mode.                 |  |
| config                | Enters the GLOBAL configuration mode.                     |  |
| gpon profile          |                                                           |  |
| onu-virtual-port      | Enters the ONU virtual port template configuration mode   |  |
| onu-virtual-port-name |                                                           |  |
| gpon-profile          | Configures ONLL virtual port downlink encryption function |  |
| encryption {enable    | sup the following command                                 |  |
| disable}              | run the following command.                                |  |
| exit                  | Exits from the template configuration mode                |  |
| exit                  | Exits from the global configuration mode.                 |  |
| exit                  | Exits from the privileged configuration mode.             |  |

Note: After applied to ONU, the virtual port configuration template takes effective on GEM Port. To use the encrypted downlink flow on the encrypted virtual port, enable downlink encryption in the global mode.

#### 4.2 Configuring the Upstream Queue of the ONU Virtual Port

Run the following command to configure ONU virtual port uplink queue:

#### gpon-profile upstream queue num

Steps for configuring the ONU virtual port uplink queue:

| Command | Purpose                                   |
|---------|-------------------------------------------|
| enable  | Enters the PRIVILEGED configuration mode. |
| config  | Enters the GLOBAL configuration mode.     |

| gpon profile          |                                                         |  |
|-----------------------|---------------------------------------------------------|--|
| onu-virtual-port      | Enters the ONU virtual port template configuration mode |  |
| onu-virtual-port-name |                                                         |  |
| gpon-profile upstream | Configures the upstream queue of the ONU virtual port   |  |
| queue num             |                                                         |  |
| exit                  | Exits from the template configuration mode              |  |
| exit                  | Exits from THE GLOBAL configuration mode.               |  |
| exit                  | Exits from the PRIVILEGED configuration mode.           |  |

Note: After applied to ONU, the virtual port configuration template takes effective on GEM Port. To use the encrypted downlink flow on the encrypted virtual port, enable downlink encryption in the global mode.

#### 4.3 Configuring the ONU Virtual Port Uplink Rate Limit Policy

Run the following command to configure ONU virtual port uplink rate limit policy:

#### [no] gpon-profile upstream rate-limit-profile name

Steps for configuring the ONU virtual port uplink rate limit policy:

| Command                 | Purpose                                                        |
|-------------------------|----------------------------------------------------------------|
| enable                  | Enters the privileged configuration mode.                      |
| config                  | Enters the global configuration mode.                          |
| gpon profile            |                                                                |
| onu-virtual-port        | Enters the ONU virtual port template configuration mode        |
| onu-virtual-port-name   |                                                                |
| [no] gpon-profile       | Configures the ONUL virtual part uplink rate limit policy, run |
| upstream                |                                                                |
| rate-limit-profile name | the following command:                                         |
|                         |                                                                |
| exit                    | Exits from the template configuration mode                     |
| exit                    | Exits from the global configuration mode.                      |
| exit                    | Exits from the privileged configuration mode.                  |

Note: After applied to ONU, the virtual port configuration template will take effect on GEM Port. When multiple GEM Ports corresponds to one T-Cont, the congestion occur. ONU can set rate limit for every GEM Port under T-Cont, so that the uplink bandwidth can be distributed. ONU may not support uplink rate limit, and the uplink queue schedule can be the backup

option of the congestion management.

#### 4.4 Configuring the Downstream Queue of the ONU Virtual Port

Run the following command to configure ONU virtual port downlink queue:

#### gpon-profile downstream queue num

Steps for configuring the ONU virtual port downlink queue:

| Command                       | Purpose                                       |
|-------------------------------|-----------------------------------------------|
| enable                        | Enters the privileged configuration mode.     |
| config                        | Enters the global configuration mode.         |
| gpon profile onu-virtual-port | Enters the ONU virtual port template          |
| onu-virtual-port-name         | configuration mode                            |
| gpon-profile downstream queue | Configures the downstream queue of the ONU    |
| num                           | virtual port, run the following command:      |
| exit                          | Exits from the template configuration mode    |
| exit                          | Exits from the global configuration mode.     |
| exit                          | Exits from the privileged configuration mode. |

Note: After applied to ONU, the virtual port configuration template will take effect on GEM Port. When multiple GEM Ports corresponds to one T-Cont, the congestion occur. ONU can set rate limit for every GEM Port under T-Cont, so that the uplink bandwidth can be distributed.

ONU may not support uplink rate limit, and the uplink queue schedule can be the backup option of the congestion management.

# Chapter 5 Configuring ONU T-Cont and virtual port binding relation configuration template

#### 5.1 Configuring ONU virtual port and its corresponding T-Cont

Run the following command to configure ONU virtual port and its corresponding T-Cont:

gpon-profile virtual-port vp-index profile vp-prof-name tcont tcont-index profile tcont-prof-name

Steps for configuring the ONU virtual Port and its corresponding T-Cont:

| Command                                                                                   | Purpose                                                                                                    |
|-------------------------------------------------------------------------------------------|----------------------------------------------------------------------------------------------------|
| enable                                                                                    | Enters the privileged configuration mode.                                                                                                    |
| config                                                                                    | Enters the global configuration mode.                                                                                                    |
| gponprofileonu-tcont-virtual-port-bind tvpb-name                                          | Enters the ONU virtual port and Tcont binding template configuration mode                                                                                                    |
| gpon-profilevirtual-portvp-indexprofilevp-prof-nametconttcont-indexprofiletcont-prof-name | Configures the ONU virtual port and its corresponding<br>T-Cont<br>virtual-port: designate the virtual port number<br>profile: virtual port configuration template name<br>tcont: designate the corresponding T-Cont<br>tcont-prof-name: ONU T-Cont configuration template name |
| exit                                                                                      | Exits from the template configuration mode                                                                                                    |
| exit                                                                                      | Exits from the global configuration mode.                                                                                                    |
| exit                                                                                      | Exits from the privileged configuration mode.                                                                                                    |

Note: After T-Cont and the virtual port binding relation configuration template is applied to ONU, every virtual port will be instantiated to GEM Port and every T-Cont index will be distributed with AllocID and conduct dynamic uplink bandwidth schedule. Multiple virtual ports can bind to a T-Cont so that the uplink bandwidth can be shared.

The same T-Cont index should share the same T-Cont template.

# Chapter 6 Configuring ONU Flow Mapping Configuration Template

#### 6.1 Configuring ONU Flow Mapping Items

If configuring ONU flow mapping items and its corresponding application location, run the following command:

gpon-profile entry index {uni port-list | vlan {vid | start-stop} | cos cos-list | virtual-port vp-index}

Steps for configuring ONU flow mapping items and their locations

| Command                                | Purpose                                                 |  |
|----------------------------------------|---------------------------------------------------------|--|
| enable                                 | Enters the privileged configuration mode.               |  |
| config                                 | Enters the global configuration mode.                   |  |
| gpon profile                           |                                                         |  |
| onu-flow-mapping                       | Enters the ONU flow mapping template configuration mode |  |
| onu-flow-mapping-name                  |                                                         |  |
| gpon-profile entry                     | Configures ONU flow mapping items and their locations   |  |
| index <b>{uni</b> port-list            | uni: designate user port number                         |  |
| <b>vlan</b> { <i>vid</i>   start-stop} | vlan: designate vlan serial number range                |  |
| cos cos-list                           | cos: designate cos table range                          |  |
| <pre>virtual-port vp-index}</pre>      | virtual-port: designate the virtual port number         |  |
| exit                                   | Exits from the template configuration mode              |  |
| exit                                   | Exits from the global configuration mode.               |  |
| exit                                   | Exits from the privileged configuration mode.           |  |

Note: Each mapping item needs at least one user port. The VLAN range cannot be more than 12

VLAN IDs.

# Chapter 7 Configuring ONU VLAN Configuration Template

#### 7.1 Configuring ONU VLAN Mode

UNI VLAN Tag process mode of ONU is classified into six: transparent mode, tag mode, translation mode, aggregation mode, TRUNK mode and STACKING mode.

Downlink means OLT transmits packets to ONU, while uplink means ONU transmits packets to OLT.

• Definition of the transparent mode is shown below:

| Direction | whether Ethernet | Processing mode                                          |
|-----------|------------------|----------------------------------------------------------|
|           | packet has Tag   |                                                          |
| Uplink    | Having VLAN tag  | Make no change of the Ethernet packet (the previous VLAN |
|           |                  | TAG is preserved) and forward it.                        |
|           | No VLAN tag      | Make no change of the Ethernet packet and forward it.    |
| Downlink  | Having VLAN tag  | Make no change of the Ethernet packet (the previous VLAN |
|           |                  | TAG is preserved) and forward it.                        |
|           | No VLAN tag      | Make no change of the Ethernet packet and forward it.    |

• Definition of the tag mode is shown below:

| Direction | Ethernet packet has Tag | Processing mode                                       |
|-----------|-------------------------|-------------------------------------------------------|
|           | Having VLAN tag         | Discard                                               |
|           | No VLAN tag             | Add a new VLAN Tag (the main parameter is VID)        |
|           |                         | to the packet and forward this packet. Currently, the |
|           |                         | only requirement that the VID value can be set on     |
| Uplink    |                         | ONU, the fields, TPID and Pri which are in the VLAN   |
|           |                         | Config Parameters domain of the received VLAN         |
|           |                         | Variable Container, can be omitted and the tagged     |
|           |                         | TPID and Pri can be set to the default values         |
|           |                         | (TPID=0x8100, Pri=0).                                 |
| Downlink  | Having VLAN tag         | Forward the packet to the corresponding UNI port      |
| Downiink  |                         | according to VID, remove the tag; if the VLAN ID of   |

|             | a downlink tagged packet is not the configured VID, |
|-------------|-----------------------------------------------------|
|             | this packet will be dropped.                        |
| No VLAN tag | Discard                                             |

• Definition of the transparent mode is shown below:

| Direction | whether Ethernet    | Processing mode                                                              |
|-----------|---------------------|------------------------------------------------------------------------------|
|           | packet has Tag      |                                                                              |
| Uplink    | Having VLAN tag     | If a VID of the previous tag has the corresponding entry (equal to the       |
|           |                     | incoming VID) in the VLAN translation list of the corresponding port, this   |
|           |                     | VID will be transformed to the corresponding VID (outgoing VID)              |
|           |                     | according to the entry and then this corresponding VID will be forwarded;    |
|           |                     | if not, this VID will be dropped. At present, only ONU is required to        |
|           |                     | conduct VID transformation, while the transformation of other fields such    |
|           |                     | as TPID, CFI and Pri is not required; ONU will omit the TPID and Pri         |
|           |                     | fields in the VLAN Config Parameters domain of the received VLAN             |
|           |                     | Variable Container, and set the transformed TPID and Pri to be the           |
|           |                     | default values (the TPID value and Pri value before transformation will not  |
|           |                     | be reserved).                                                                |
|           | Not having the VLAN | Adds the default VLAN to the untagged packets and forwards them.             |
|           | tag                 |                                                                              |
| Downlink  | Having VLAN tag     | If a VID of the previous tag has the corresponding entry (equal to the       |
|           |                     | outgoing VID) in the VLAN translation list of the corresponding port, this   |
|           |                     | VID will be transformed to the corresponding VID (incoming VID)              |
|           |                     | according to this entry and then this corresponding VID will be forwarded;   |
|           |                     | if the VID of the previous tag has the default VID, this tag will be removed |
|           |                     | and then forwarded; If the VID of the previous tag has no the                |
|           |                     | corresponding entry in the VLAN translation list of the corresponding port,  |
|           |                     | it will be dropped; at present, only ONU is required to conduct VID          |
|           |                     | transformation, while the transformation of other fields such as TPID, CFI   |
|           |                     | and Pri is not required. During the transformation at the downlink           |
|           |                     | direction, ONU keeps the original TPID value and the original Pri value      |
|           |                     | unchanged.                                                                   |
|           | No VLAN tag         | Discard                                                                      |

• The aggregation mode is shown in the following table:

| Direction      | whether Ethernet | Drassasing mode                                                          |
|----------------|------------------|--------------------------------------------------------------------------|
| packet has Tag |                  | Processing mode                                                          |
| Liplink        | Howing V/LAN tog | If the VLAN ID carried by a packet is equal to an aggregated VLAN in     |
| Opinik         | Traving VLAN tag | the VLAN aggregation list of a port, this VLAN ID of this packet will be |

|           |                 | transformed to the corresponding "vlan to be aggr", and at the same                                                                                                    |
|-----------|-----------------|----------------------------------------------------------------------------------------------------|
|           |                 | time the source MAC address of this packet will be recorded and                                                                                                    |
|           |                 | forwarded; if the VLAN ID carried by this packet is not equal to any                                                                                                    |
|           |                 | aggregated VLAN in the VLAN aggregation list of this port, the VLAN                                                                                                    |
|           |                 | ID will be dropped.                                                                                                    |
|           |                 | At present, only ONU is required to conduct VID transformation, while                                                                                                    |
|           |                 | the transformation of other fields such as TPID, CFI and Pri is not                                                                                                    |
|           |                 | required; ONU will omit the TPID and Pri fields in the VLANConfig                                                                                                    |
|           |                 | Parameters domain of the received VLAN Variable Container and set                                                                                                    |
|           |                 | the transformed TPID to be the default value (TPID=0x8100), but keep                                                                                                    |
|           |                 | pri to be the original value.                                                                                                    |
|           | No VLAN tag     | Adds the default VLAN to the untagged packets and forwards them.                                                                                                    |
|           |                 | If the VLAN ID carried by a packet is equal to "vlan to be aggr" in the                                                                                                    |
|           |                 | VLAN aggregation entry of a port, this VLAN ID will be transformed to                                                                                                    |
|           |                 | the corresponding "aggregated VLAN" according to this entry, and                                                                                                    |
|           |                 | then forwarded; if the VLAN ID of the original tag is not the default                                                                                                    |
|           |                 | VLAN ID, this tag will be removed and forwarded; if this VLAN ID is                                                                                                    |
|           |                 | equal to neither "vlan to be aggr" nor the default VLAN ID, the VLAN                                                                                                    |
| Devention | Having VLAN tag | ID will be dropped.                                                                                                    |
| Downlink  |                 | At present, only ONU is required to conduct VID transformation, while                                                                                                    |
|           |                 | the transformation of other fields such as TPID, CFI and Pri is not                                                                                                    |
|           |                 | THE AND THE STREET TO DESCRIPTION OF A DESCRIPTION OF A D |
|           |                 | required. ONU will omit the IPID and Pri fields in the VLANCONTIG                                                                                                    |
|           |                 | Parameters domain of the received VLAN Variable Container and set                                                                                                    |
|           |                 | Parameters domain of the received VLAN Variable Container and set<br>the TPID of the transformed VLAN tag to be the default value                                                                                                    |
|           |                 | Parameters domain of the received VLAN Variable Container and set<br>the TPID of the transformed VLAN tag to be the default value<br>(TPID=0x8100), but keep pri to be the original value.                                                                                                    |

#### • Trunk mode

| Direction | whether Ethernet packet has Tag | Processing mode                                                                                                    |
|-----------|---------------------------------|----------------------------------------------------------------------------------------------------|
| Uplink    | Having VLAN tag                 | If the VLAN attaching to the packet is "the available VLAN", forward it<br>upwards; if the VLAN attaching to the packet is not "the available<br>VLAN", drop it.<br>At present, only ONU is required to conduct VID transformation, while<br>the transformation of other fields such as TPID, CFI and Pri is not<br>required; ONU will omit the TPID and Pri fields in the VLAN Config<br>Parameters domain of the received VLAN Variable Container and set<br>the transformed TPID to be the default value (TPID=0x8100),but keep<br>pri to be the original value. |
|           | No VLAN tag                     | Adds the default VLAN to the untagged packets and forwards them.                                                                                                    |
| Downlink  | Having VLAN tag                 | If the VLAN ID attaching to the packet is "the available VLAN", forward<br>it downwards; if the VLAN ID attaching to the packet "default VLAN",                                                                                                    |

|             | delete the VLAN tag and forward it downwards; if the VLAN attaching   |
|-------------|-----------------------------------------------------------------------|
|             | · · · · · · · · · · · · · · · · · · ·                                 |
|             | to the packet is not "the available VLAN", drop it.                   |
|             | At present, only ONU is required to conduct VID transformation, while |
|             | the transformation of other fields such as TPID, CFI and Pri is not   |
|             | required. ONU will omit the TPID and Pri fields in the VLAN Config    |
|             | Parameters domain of the received VLAN Variable Container and set     |
|             | the TPID of the transformed VLAN tag to be the default value          |
|             | (TPID=0x8100), but keep pri to be the original value.                 |
| No VLAN tag | Discard                                                               |

#### • Stacking mode

| Direction | whether Ethernet packet has Tag | Processing mode                                                                                                    |
|-----------|---------------------------------|----------------------------------------------------------------------------------------------------|
| Uplink    | Having VLAN tag                 | If it is in the translation list, the out-layer tag in the translation entry should be added and sent to OLT, or PVID should be added. |
|           | No VLAN tag                     | Adds the PVID of the port and sends it to OLT.                                                                                         |
| Downlink  | Having VLAN tag                 | If it is in the translation list or the tag is equal to PVID, the tag will be removed, or dropped.                                     |
|           | No VLAN tag                     | Discard                                                                                                    |

Run the following command to configure ONU VLAN mode

#### gpon-profile vlan mode {transparent | tag | translation | trunk | vlan-stacking | aggregation}

Steps for configuring ONU VLAN mode:

| Command                   | Purpose                                             |
|---------------------------|-----------------------------------------------------|
| enable                    | Enters the privileged configuration mode.           |
| config                    | Enters the global configuration mode.               |
| gpon profile onu-vlan     | Enters the ONU VLAN template configuration mode     |
| onu-vlan-name             |                                                     |
| gpon-profile vlan         |                                                     |
| mode {transparent         | Configure ONU VLAN mode, run the following command. |
| tag   translation   trunk |                                                     |
| vlan-stacking             |                                                     |
| aggregation}              |                                                     |
| exit                      | Exits from the template configuration mode          |
| exit                      | Exits from the global configuration mode.           |
| exit                      | Exits from the privileged configuration mode.       |

# 7.2 Configuring the ONU Port Default VLAN

Run the following command to configure ONU port default VLAN:

#### gpon-profile vlan pvid vid

Steps for configuring ONU port default VLAN:

| Command                                       | Purpose                                         |
|-----------------------------------------------|-------------------------------------------------|
| enable                                        | Enters the privileged configuration mode.       |
| config                                        | Enters the global configuration mode.           |
| <b>gpon profile onu-vlan</b><br>onu-vlan-name | Enters the onu vlan template configuration mode |
| gpon-profile vlan pvid<br>vid                 | Configures the onu port default vlan            |
| exit                                          | Exits from the template configuration mode      |
| exit                                          | Exits from the global configuration mode.       |
| exit                                          | Exits from the privileged configuration mode.   |

# 7.3 Configuring Translation Items

If the VLAN mode of the ONU UNI port is the translation mode or the STACKING mode, you have

to set the translation entry for the designated VLAN to modify or add its out-layer tag.

Run the following command to configure the translation items for translation and vlan-stacking:

#### gpon-profile vlan translation-entry old\_vid new\_vid

Steps for configuring translation items for translation and vlan-stacking:

| Command                                          | Purpose                                                                                                    |
|--------------------------------------------------|----------------------------------------------------------------------------------------------------|
| enable                                           | Enters the PRIVILEGED configuration mode.                                                                                                    |
| config                                           | Enters the GLOBAL configuration mode.                                                                                                    |
| <b>gpon profile onu-vlan</b><br>onu-vlan-name    | Enters the ONU VLAN template configuration mode                                                                                                    |
| gpon-profilevlantranslation-entryold_vid new_vid | Configures the translation entry of translation and vlan-stacking, run the following command. old_vid: vlan ID before translation new_vid: vlan ID after translation |
| exit                                             | Exits from the template configuration mode                                                                                                    |

| exit | Exits from the global configuration mode.     |
|------|-----------------------------------------------|
| exit | Exits from the privileged configuration mode. |

Note: The ONU port mode must be configured to the translation mode and the total number of VLAN translation item cannot be more than 12 VLAN IDs.

# 7.4 Configuring the VLAN Allowed Range of the Trunk Mode

Run the following command to configure the vlan allowed range of the trunk mode:

#### gpon-profile vlan trunk vlan-allowed vlan-list

Steps for configuring the vlan allowed range of the trunk mode:

| Command                                | Purpose                                               |
|----------------------------------------|-------------------------------------------------------|
| enable                                 | Enters the PRIVILEGED configuration mode.             |
| config                                 | Enters the GLOBAL configuration mode.                 |
| gpon profile onu-vlan<br>onu-vlan-name | Enters the ONU VLAN template configuration mode       |
| gpon-profile vlan                      |                                                       |
| trunk vlan-allowed                     | Configures the vlan allowed range for the trunk mode. |
| exit                                   | Exits from the template configuration mode            |
| exit                                   | Exits from the global configuration mode.             |
| exit                                   | Exits from the privileged configuration mode.         |

Note: The total number of the VLAN translation item cannot be more than 12 VLAN IDs.

# 7.5 Configuring the Ethernet Type Determined VLAN ID for the

### Tag Mode

Run the following command to configure the Ethernet type determined VLAN ID for the tag mode:

#### gpon-profile vlan ether-type {ipoe | pppoe | arp} vid

Steps for using Ethernet type determined VLAN ID for the tag mode

| Command | Purpose                                   |
|---------|-------------------------------------------|
| enable  | Enters the privileged configuration mode. |

| config                                          | Enters the global configuration mode.                                               |
|-------------------------------------------------|-------------------------------------------------------------------------------------|
| gpon profile onu-vlan<br>onu-vlan-name          | Enters the ONU VLAN template configuration mode                                     |
| gpon-profilevlanether-type{ipoe pppoe   arp}vid | Uses Ethernet type determined VLAN ID for the tag mode.<br>VID: To be added VLAN ID |
| exit                                            | Exits from the template configuration mode.                                         |
| exit                                            | Exits from the global configuration mode.                                           |
| exit                                            | Exits from the privileged configuration mode.                                       |

Note: The Ethernet type will be preferentially considered to determine VLAN ID under the tag mode. Use pvid if there is no corresponding Ethernet type.

# **Chapter 8 Configuring ONU User Port Configuration Template**

#### 8.1 Configuring the ONU User Interface Rate

Run the following command to configure ONU user port speed:

#### gpon-profile speed {10 | 100 | 1000 | auto}

Steps for configuring user port speed:

| Command                                        | Purpose                                               |
|------------------------------------------------|-------------------------------------------------------|
| enable                                         | Enters the PRIVILEGED configuration mode.             |
| config                                         | Enters the GLOBAL configuration mode.                 |
| gpon profile onu-uni<br>onu-uni-name           | Enters the ONU user port template configuration mode. |
| gpon-profile speed {10<br>  100   1000   auto} | Configures the ONU user interface rate.               |
| exit                                           | Exits from the template configuration mode.           |
| exit                                           | Exits from the global configuration mode.             |
| exit                                           | Exits from the privileged configuration mode.         |

#### 8.2 Configuring the Duplex Mode of the ONU User Port

The duplex mode can be configured only after the port negotiation is disabled.

Run the following command to configure the duplex mode of ONU user port:

#### gpon-profile duplex {full | half | auto}

Steps for configuring the duplex mode of ONU user port:

| Command                                     | Purpose                                              |
|---------------------------------------------|------------------------------------------------------|
| enable                                      | Enters the privileged configuration mode.            |
| config                                      | Enters the global configuration mode.                |
| <b>gpon profile onu-uni</b><br>onu-uni-name | Enters the ONU user port template configuration mode |
| gpon-profile duplex<br>{full   half   auto} | Sets the duplex mode of the ONU user port.           |
| exit                                        | Exits from the template configuration mode.          |

| exit | Exits from the global configuration mode.     |
|------|-----------------------------------------------|
| exit | Exits from the privileged configuration mode. |

#### 8.3 Configuring the Maximum Frame Length of ONU User Port

Run the following command to configure the maximum frame length of ONU user port:

#### gpon-profile max-frame-size value

Steps for configuring the maximum frame length of ONU user port:

| Command                              | Purpose                                              |
|--------------------------------------|------------------------------------------------------|
| enable                               | Enters the privileged configuration mode.            |
| config                               | Enters the global configuration mode.                |
| gpon profile onu-uni<br>onu-uni-name | Enters the ONU user port template configuration mode |
| gpon-profile<br>max-frame-size value | Sets the maximum frame length of ONU user port.      |
| exit                                 | Exits from the template configuration mode           |
| exit                                 | Exits from the global configuration mode.            |
| exit                                 | Exits from the privileged configuration mode.        |

#### 8.4 Configuring ONU User Port Ethernet Line Sequence Type

Run the following command to configure the ONU user port Ethernet line sequence type:

#### gpon-profile eth-wiring {dce | dte | auto}

Steps for configuring the ONU user port Ethernet line sequence type:

| Command                                          | Purpose                                                                                                    |
|--------------------------------------------------|----------------------------------------------------------------------------------------------------|
| enable                                           | Enters the privileged configuration mode.                                                                                                    |
| config                                           | Enters the global configuration mode.                                                                                                    |
| <b>gpon profile onu-uni</b><br>onu-uni-name      | Enters the ONU user port template configuration mode                                                                                               |
| gpon-profile<br>eth-wiring {dce   dte  <br>auto} | Sets ONU user port Ethernet line sequence type<br>dce: Uses DCE line sequence (MDI-X)<br>dte: Uses DTE line sequence (MDI)<br>auto: auto-selection |
| exit                                             | Exits from the template configuration mode                                                                                                    |
| exit                                             | Exits from the global configuration mode.                                                                                                    |

| exit | Exits from the privileged configuration mode. |
|------|-----------------------------------------------|